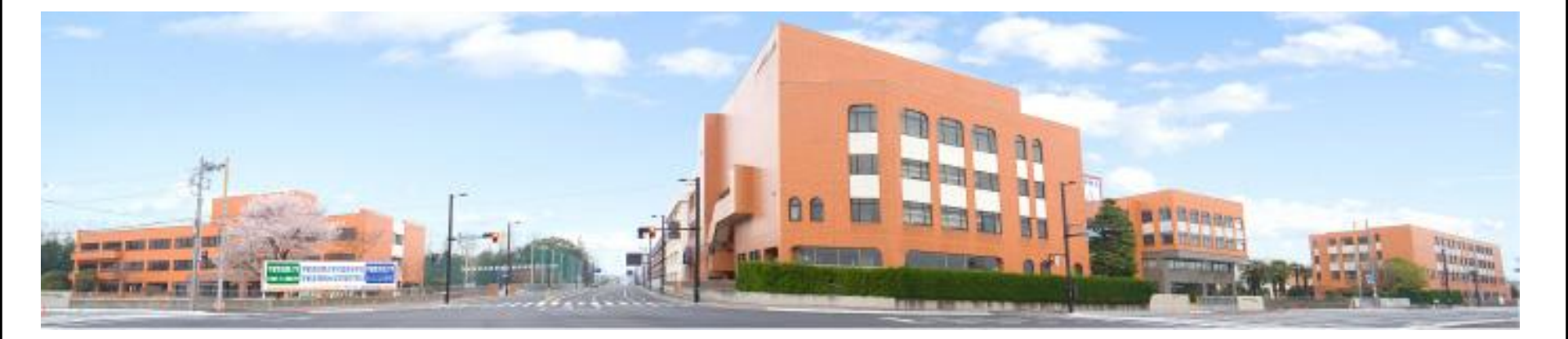

インターネット出願の方法について 学校法人 須賀学園 宇都宮短期大学附属高等学校 UTSUNOMIYA JUNIOR COLLEGE ATTACHED HIGH SCHOO

#### 本資料の画面イメージはサンプルのため、 実際と異なることがあります。

ご了承ください。

入試説明会・出願のための アカウント(ID・パスワード)の 登録について

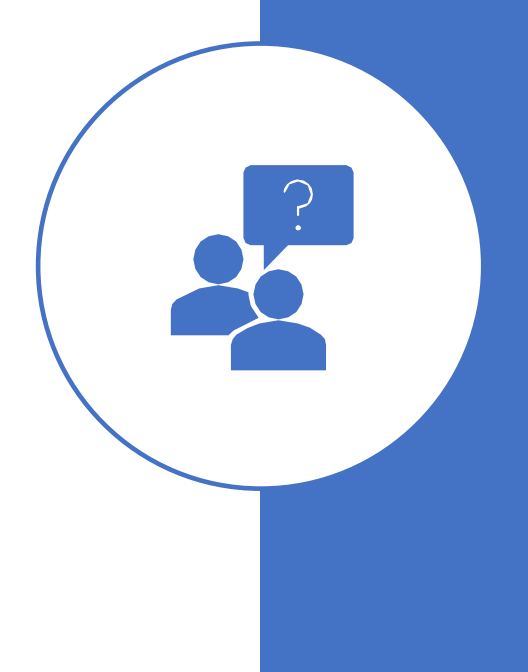

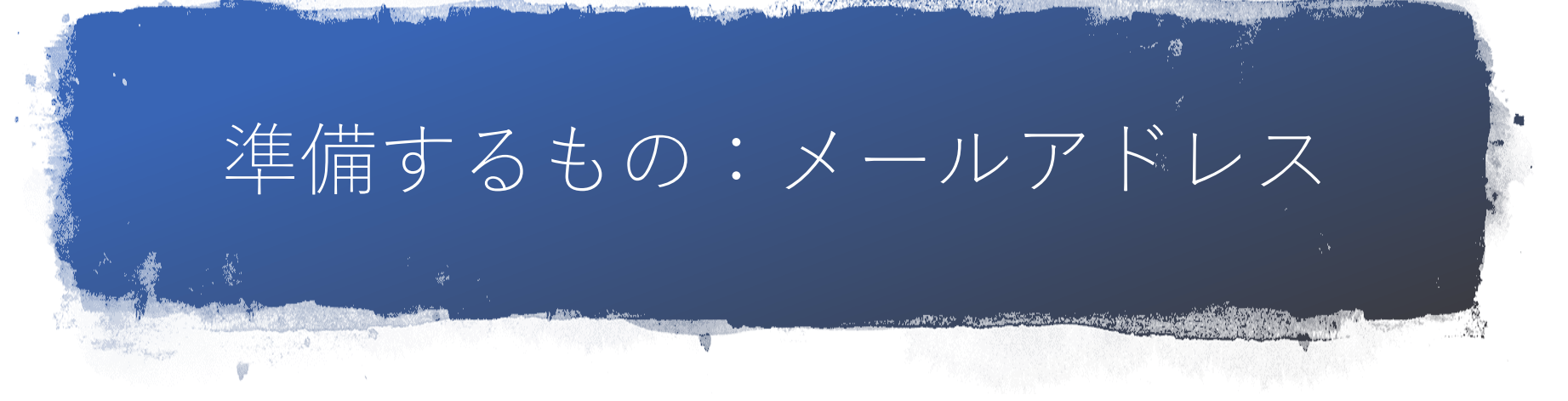

 PC,スマホのメールアドレス,G-mail,yahooなどのフリーメールアドレス (注)携帯(ガラケー)のメールは、確認コードお知らせメールの受信はできますが、 その後のお手続きでは使えません。 インターネットに接続されたPC等でお手続きください。

- ② PCからのメールが届きますので、迷惑メール等の設定をしている方は、解除してください。
   「@e-shiharai.net」からのeメールが受信できるように設定してください。
- ③ **パスワードは忘れないようにメモ等**をしてください。
  - パスワードは、下記の条件を満たしたものをご使用ください。
  - ・使用できる文字は、「『半角英字』と『半角数字』」です。
  - ・文字数は、『8文字以上16文字以下』で、半角英字と半角数字を組み合わせて設定してください。
  - ・アルファベットの『大文字』と『小文字』を区別しています。

もし忘れてしまったら、ログイン画面下の「パスワードをお忘れの方はこちら」をクリックして、再設定を お願いします。

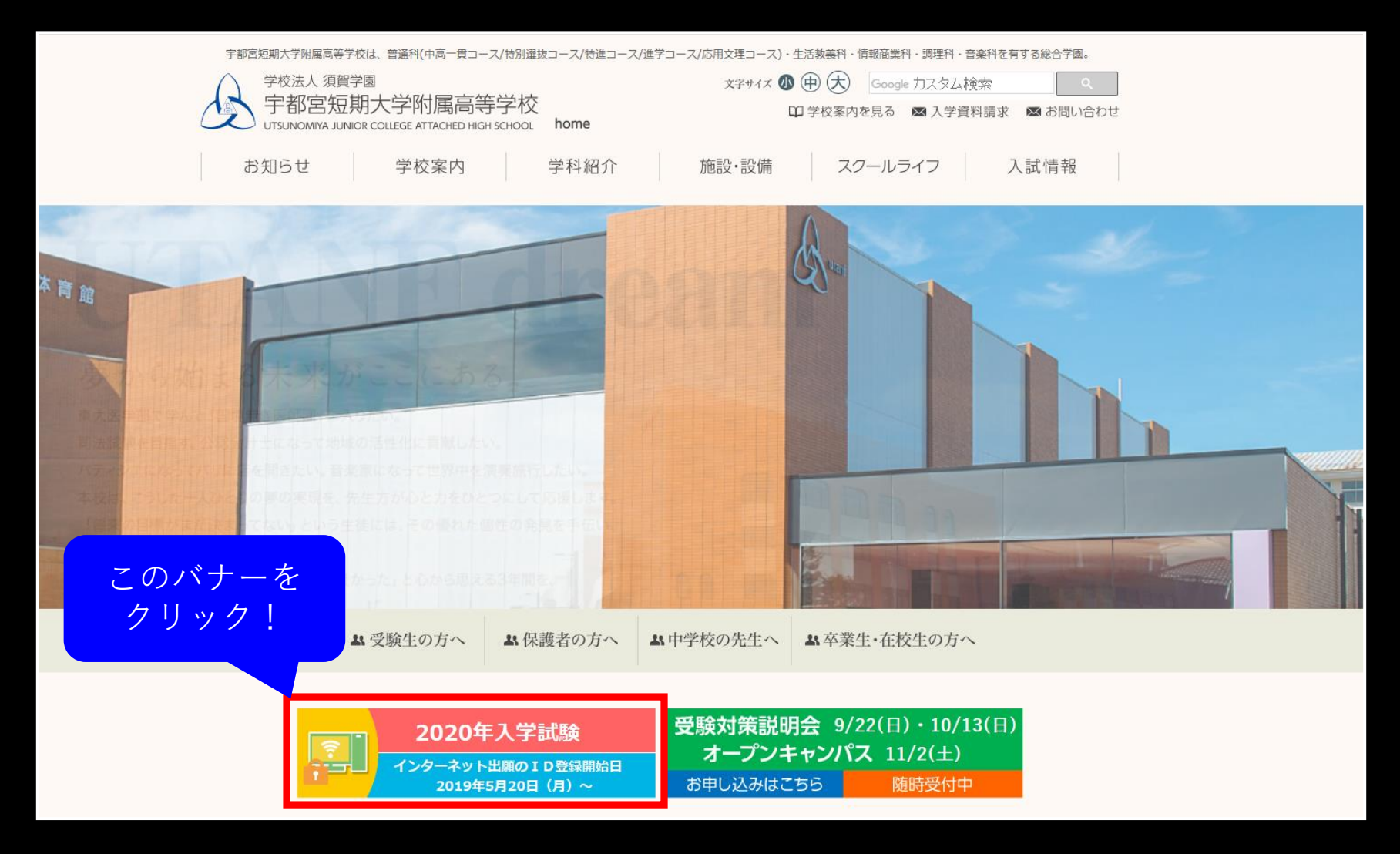

手順1 宇都宮短期大学附属高等学校のホームページにアクセスしてください

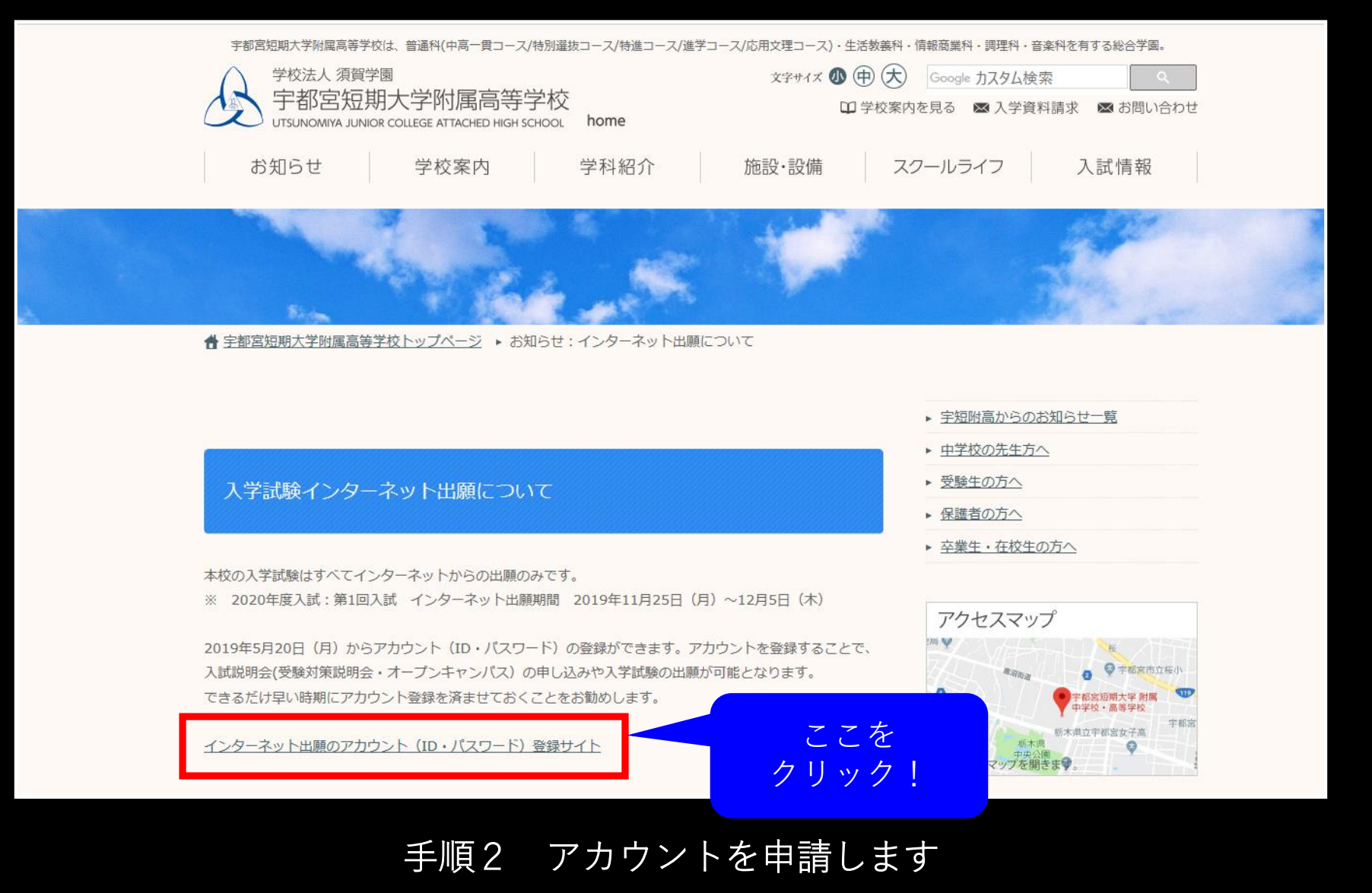

~入学試験インターネット出願について~

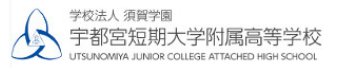

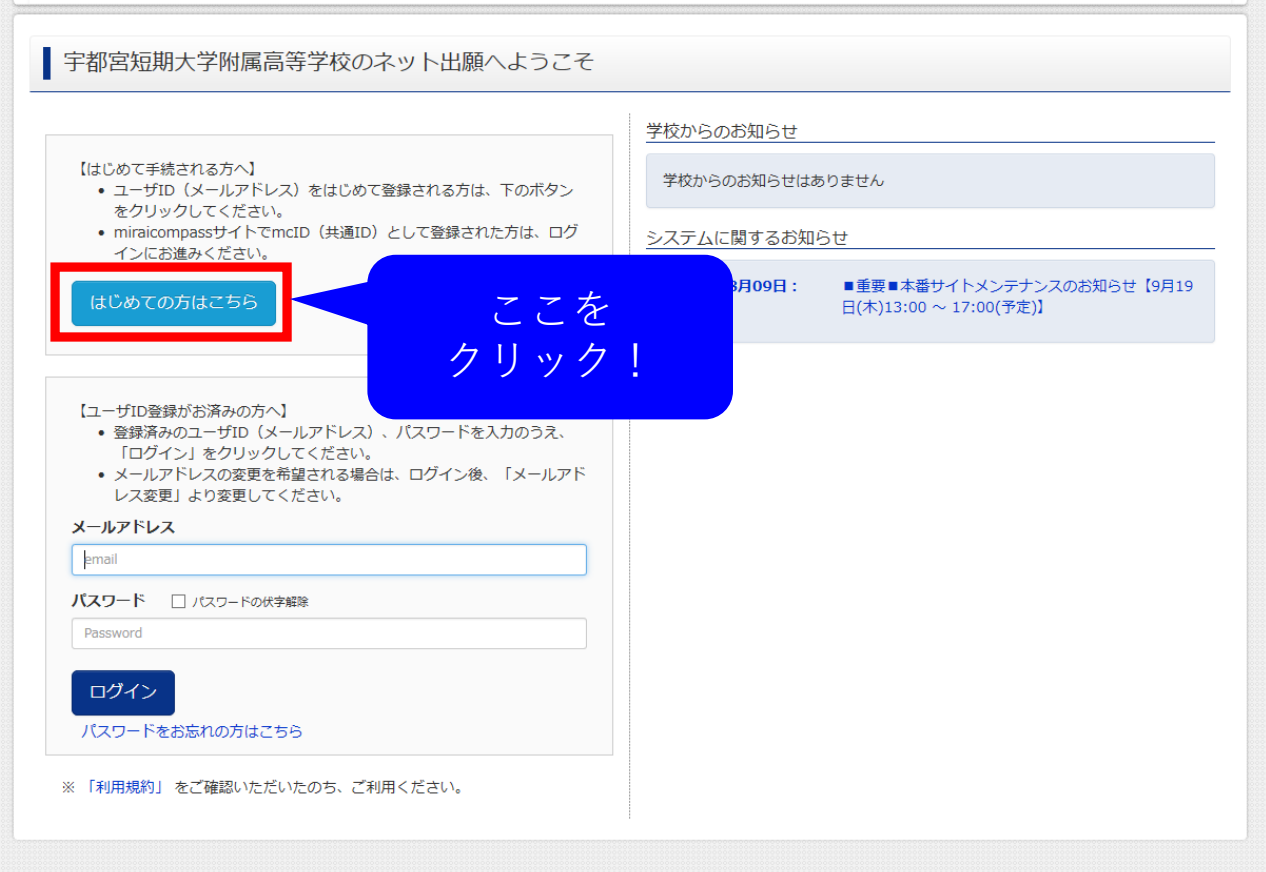

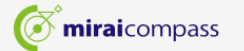

お問合せ先 よくある質問 利用規約 推奨環境

手順2 アカウントを申請します ~アカウントの申請~

| E-mail送信  | パスワード登録 パスワード登録完了                                                                                                    |
|-----------|----------------------------------------------------------------------------------------------------|
| Step1 E-n | nail送信(ユーザ登録用確認コード送信)                                                                                                    |
|           | ユーザIDとしてご利用いただくご自身の受信可能なメールアドレスを入力して、「送信」ボタンを押してくださ<br>い。<br>入力されたメールアドレス宛てにユーザ登録用の確認コードを送信します。<br>メールが届きましたら、 <b>メールに記載された確認コードを入力し、パスワード登録(本登録)を行ってください。</b><br>(確認コードの有効期間は20分です)<br>※登録いただいたメールアドレスに、学校からの緊急連絡などを送信することがございます。<br>※登録いただいた メールアドレスを分開する、または第三者に提供することはありません。 |
|           |                                                                                                    |
|           | <ul> <li>入力されたメールアドレスに、登録完了等の確認メールを送信します。</li> <li>フィーチャー・フォン(通称:ガラケー)は、確認コードお知らせメールの受信はできますが、その後の<br/>お手続きは行えません。インターネットに接続されたパソコン等でお手続きください。</li> </ul>                                                                                                    |
|           | <事前に設定をご確認ください> <ul> <li>ご自身のメールアドレスを、「@e-shiharai.net」からのEメールが受信できるように設定してください。</li> <li>確認コードお知らせメールにはURLが記載されております。URL付メールが受信できるように設定してください。</li> <li>各キャリアのメール受信設定方法は、こちらでご確認ください。 <ul> <li>docomo</li> <li>au</li> <li>SoftBank</li> </ul> </li> </ul>                      |
|           | x-ルァドレス<br>メールアドレスを入力後                                                                                                    |
|           |                                                                                                    |

手順3 (Step1) ユーザ登録用メールアドレス入力と送信

#### 手順4 送信されてくる 確認コードを受信

#### 【インターネット出願】 【宇都宮短期大学附属高等学校】 ユーザ登録用確認コードのお知らせ

mirai-compass@e-shiharai.net <mirai-compass@e-shiharai.net> To 自分 マ

#### 様

ユーザ登録用の確認コードをお知らせいたします。 引き続き、本登録のお手続きをお願いいたします。

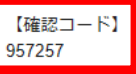

確認コードはサンプルのため、 実際に受信されるものとは 異なります。

20分経過すると確認コードは無効になります。 その場合はお手数ですが、「はじめての方はこちら」からやり直してください。

登録は完了しておりませんのでご注意ください。 仮登録のままですと手続きを行うことはできません。

#### 宇都宮短期大学附属高等学校

ID :

※本登録完了後、こちらからログインしてください。 https://mirai-compass.net/usr/utanfuh/common/login.jsf

このメールはシステムより自動的に送信されています。 メールにお心当たりのない場合は、お手数ですが以下までお問い合わせください。

(mirai-compass) ミライコンパスサポートセンター Tel:<u>0120-907-867</u> e-mail:<u>info@mirai-compass.jp.net</u> ※メールでの対応は、平日(月~金)の9:00~17:00となります。

[メッセージの一部が表示されています] メッセージ全体を表示

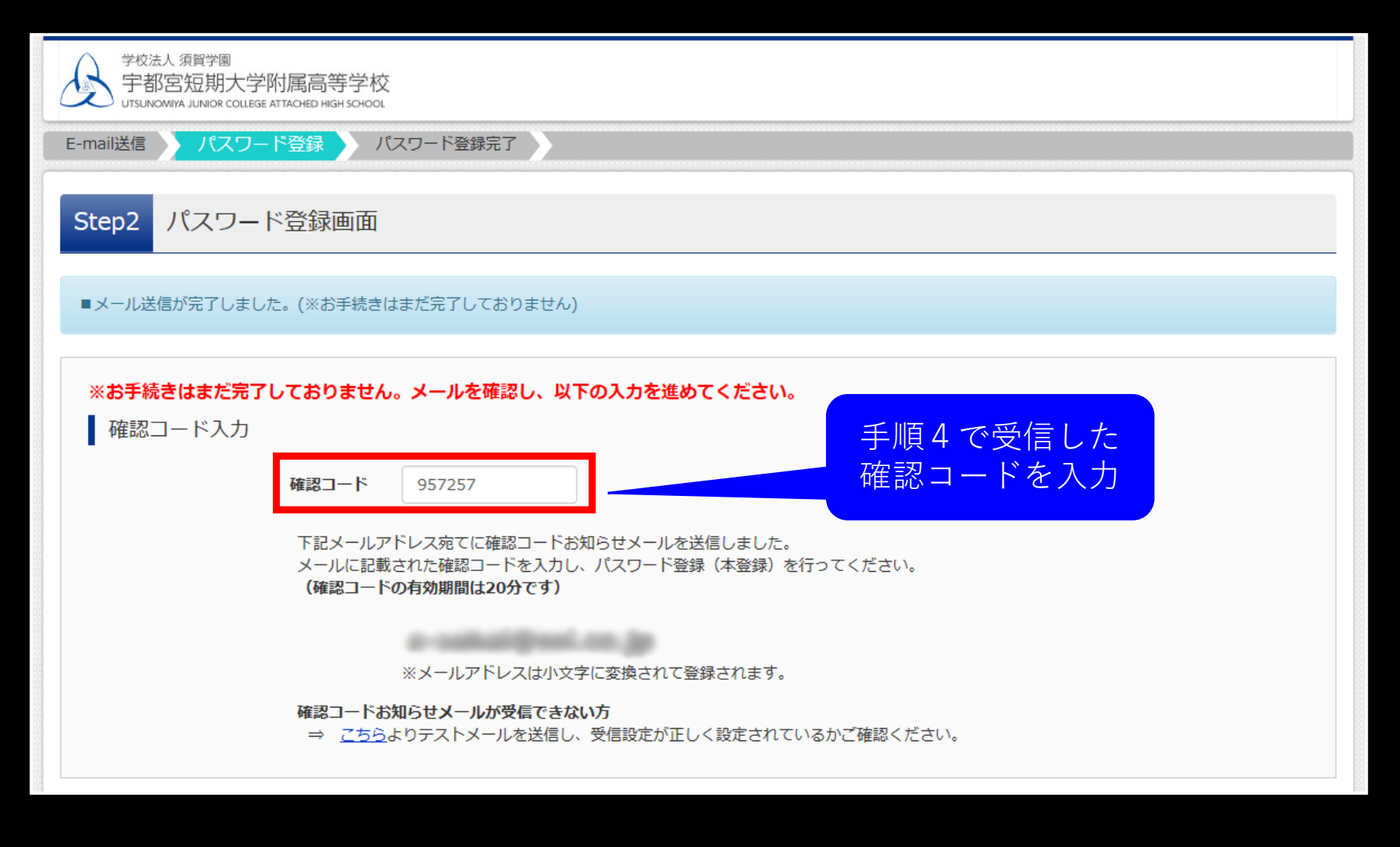

手順5 (Step2)確認コードとパスワードの入力 ~確認コードの入力~

#### パスワード入力

| 志願者氏名(カナ) | セイ: ウツノミヤ                                                                                                    | メイ: タロウ (全角カナ)                                                           |
|-----------|----------------------------------------------------------------------------------------------------|--------------------------------------------------------------------------|
| 生年月日      | 2003年 ~ 4月 ~ 5日 ~                                                                                                    |                                                                          |
|           | □ パスワードの伏字解除                                                                                                    |                                                                          |
| パスワード     | •••••                                                                                                    | ※下記、パスワード条件を参照                                                           |
| パスワード(確認) | •••••                                                                                                    | パスワードは条件を確認し、 忘れない様にしてください。                                              |
|           | <ul> <li>※ 下記の条件を満たすパスワードを設定してくだ</li> <li>・文字数は[8文字以上16文字以下]</li> <li>・使用できる文字は[「半角英字」と</li> <li>・[「半角英字」と「半角数字」の組合</li> <li>・アルファベットの[大文字と小文字</li> </ul> | ださい。<br>で設定してください。<br>「 <b>半角数字」]</b> です。<br>行せ]で設定してください。<br>を区別]しています。 |
|           | ※ ユーザIDの有効期限は下記のようになりますの<br>・最終ログイン先が <b>出願サイト</b> の場合<br>・最終ログイン先が <b>出願サイト以外</b> の                                                                      | Dで、ご注意ください。<br>≧ :当年度末まで(2020/3/31)<br>D場合:当年度末 <b>+1年</b> まで(2021/3/31) |

#### 手順5 確認コードとパスワードの入力 ~必須項目、およびパスワードの入力~

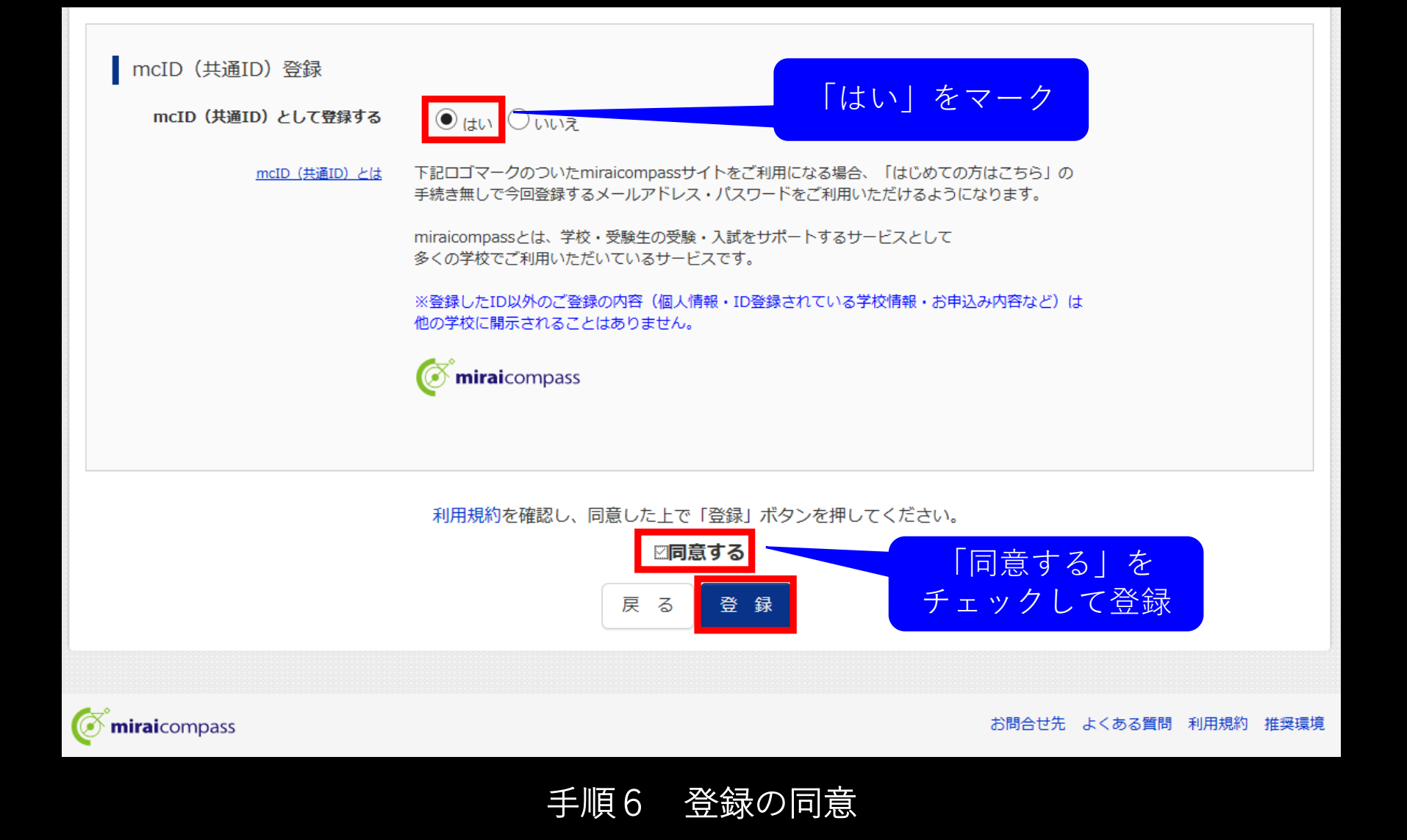

| 学校法人 須賀学園<br>宇都宮短期大学附属高等学校<br>UTSUNOMIYA JUNIOR COLLEGE ATTACHED HIGH SCHOO | Σ<br>ι                                             |
|-----------------------------------------------------------------------------|----------------------------------------------------|
| E-mail送信 パスワード登録 パス                                                         | ワード登録完了                                            |
| Step3 パスワード登録完了                                                             |                                                    |
|                                                                             | メールアドレスとパスワードが登録されました。<br>「ログイン」ボタンよりログインを行ってください。 |
| メールアドレス                                                                     |                                                    |
|                                                                             | ログインへ                                              |
|                                                                             |                                                    |
|                                                                             |                                                    |
| <br>手順 <u>7 <b>(St</b></u>                                                  | ep3) 登録の完了                                         |

## インターネット出願の 方法について

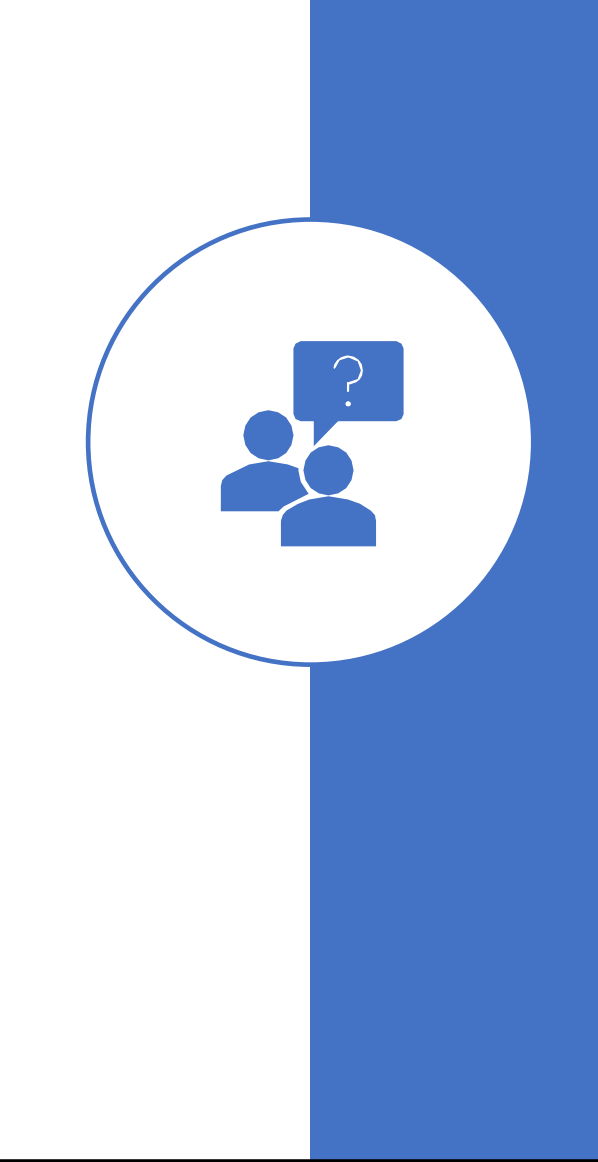

## (1) 本校ホームページのバナーをクリックしてください

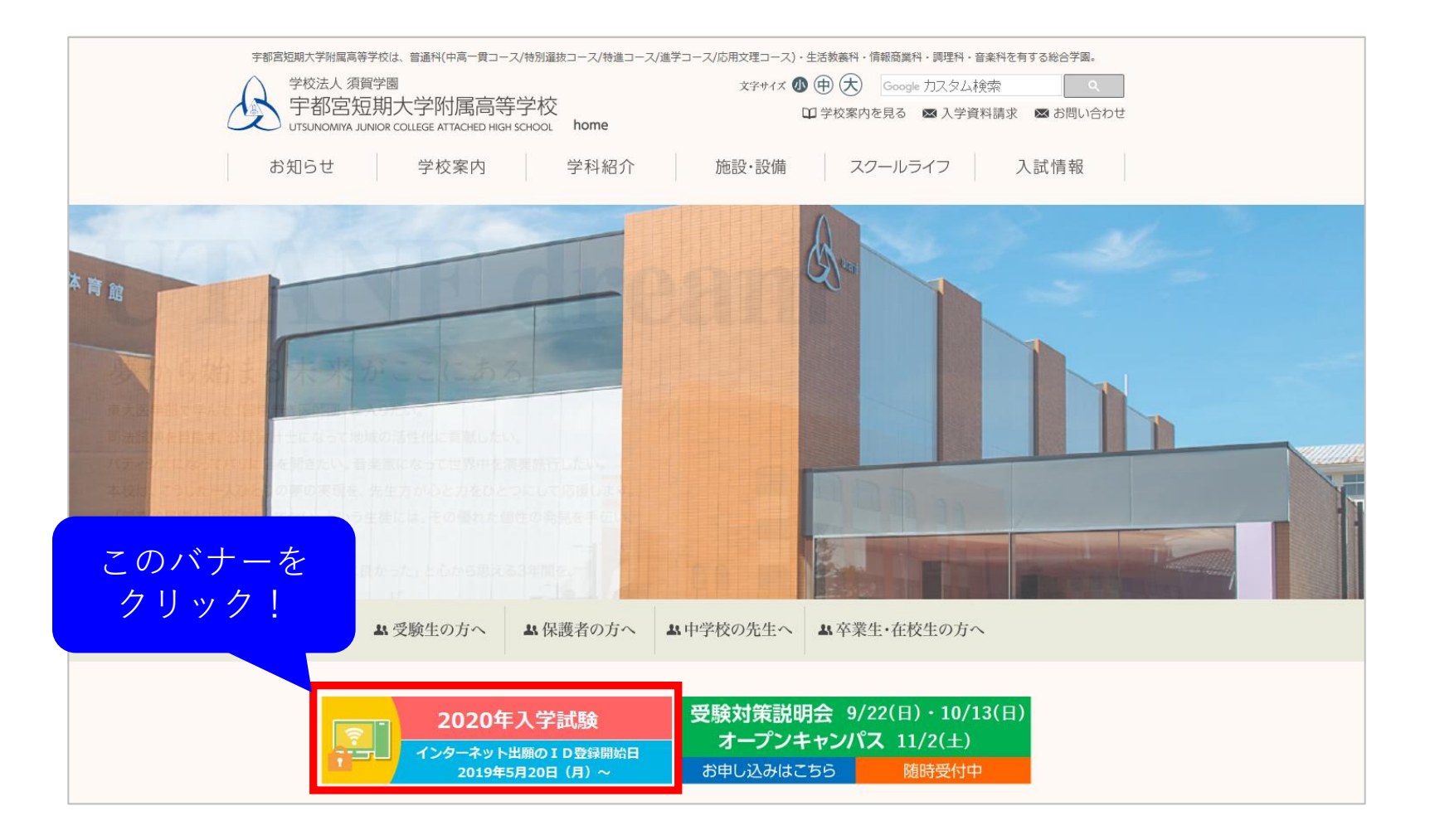

### (2)登録したメールアドレス、パスワードを入力して ログインしてください

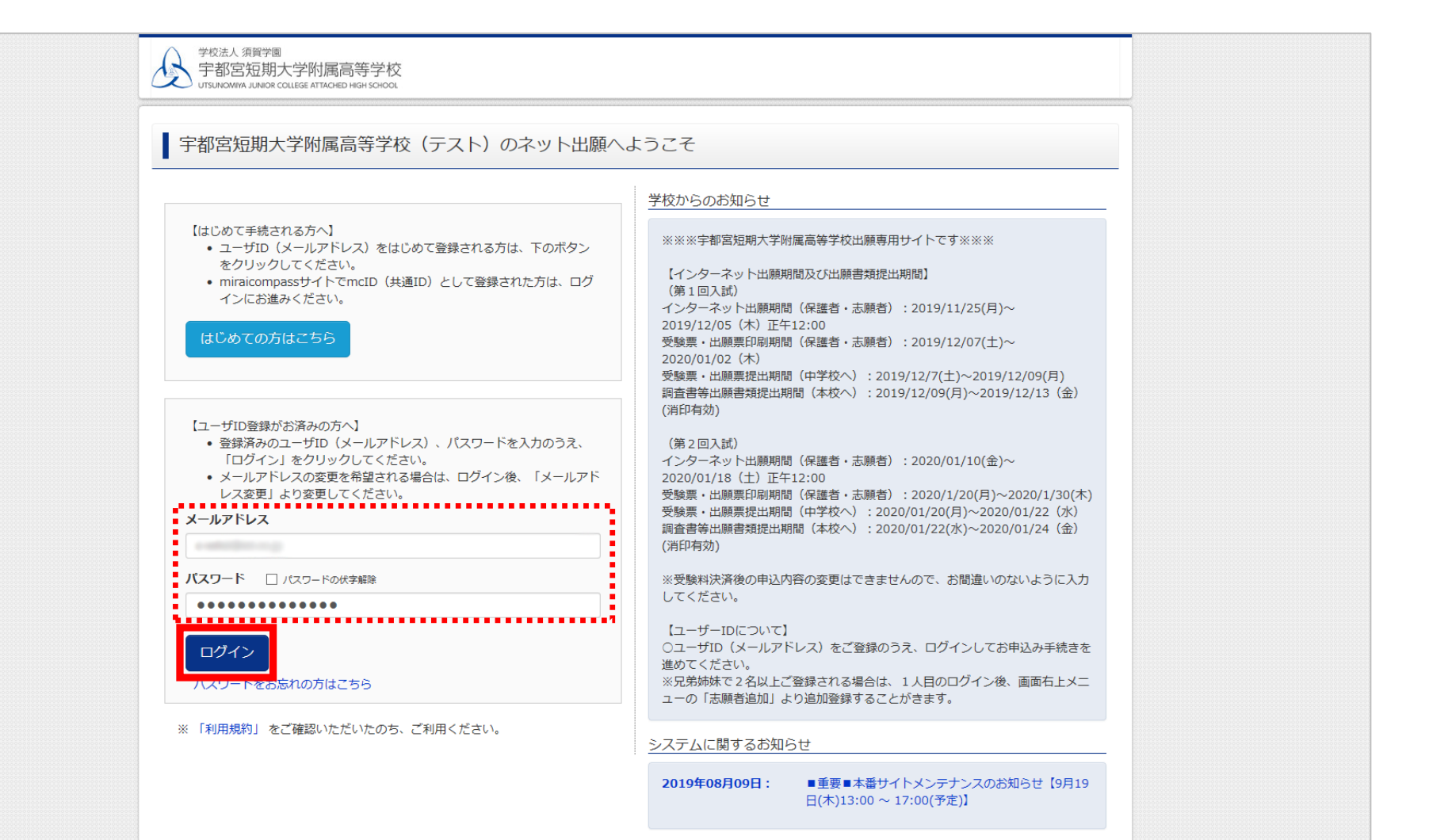

## (3) 『新規申込手続きへ』をクリックしてください

| 2 | 学校法人 須賀学園<br>宇都宮短期大学 | 学附属高等学校<br>EGE ATTACHED HIGH SCHOOL |                              | マイページ                                      | ログイン情報変更         | 志願者情報変更 | 申込履歴<br>(ジ ウツノ | ログア<br>ミヤ タロウ | ウト<br>う さん |
|---|----------------------|-------------------------------------|------------------------------|--------------------------------------------|------------------|---------|----------------|---------------|------------|
|   | ウツノミヤ タ              | ロウ さんのマイ/                           | ページ                          |                                            |                  |         |                |               |            |
|   | 申込履歴                 | ません。                                |                              |                                            |                  |         |                |               |            |
|   | 申込番号                 | 入試区分                                | 申込日                          | 支払方法                                       | 入金情報             |         | 受験票            |               |            |
|   |                      | 1つの.<br>画面右.                        | メールアドレスで、双子な<br>上メニューの「志願者情報 | など複数名の出願を行う場合<br>服変更」をクリックし、志願<br>新規申込手続きへ | 、<br>者を追加してください。 |         |                |               |            |
| Ø | <b>mirai</b> compass |                                     |                              |                                            |                  | お問合せ先 。 | にくある質問         | 利用規約          | 推奨環境       |

## (4) **(Step1)** 入試区分を選択してください

| 学校法人 須賀学園<br>宇都宮短期大学附属高等学校<br>UTSUNOMIYA JUNIOR COLLEGE ATTACHED HIGH SCHOOL |                                                                | マイページ                              | ログイン情報変更                         | 志願者情報変更        | 申込履歴    | ログアウト<br>ミヤ タロウ さん |
|------------------------------------------------------------------------------|----------------------------------------------------------------|------------------------------------|----------------------------------|----------------|---------|--------------------|
| 入試区分選択 出願情報入力 試験選                                                            | 銀 お支払い方法の入力 出願                                                 | 順情報の確認                             | 送信完了                             |                |         |                    |
| Step1 入試区分選択                                                                 | 併願:県立高校を第1志<br>単願:本校を第1志望と<br>合格した場合は、                         | 望で受験す<br>する方<br>必ず入学し              | る方でいただく                          |                |         |                    |
| 入試区分選択                                                                       | 帰国子女:外国に 2 年以<br>詳細は、本校ホー<br>http://www.utanf-                 | (上在住して<br>- ムページを<br>jh.ed.jp/subo | いた万<br>ご覧下さい<br>contents/forjuke | ensei/kikokush | ijo.pdf |                    |
| 入試区分                                                                         | 選んでください<br>第1回入試(併願)(申込期間:4/1<br>第1回入試(併願)(申込期間:4/1            | ~12/5)                             |                                  |                |         |                    |
|                                                                              | 第1回入試「中國之一(中國人間:171                                            | 明間:4/1~12/1)                       |                                  |                |         |                    |
| お知らせ                                                                         | 第1回入試 帰国子女(単願)(申込期<br>第2回入試(併願)(申込期間:4/1<br>第2回入試(単願)(申込期間:4/1 | 期間:4/1~12/1)<br>~1/18)<br>~1/18)   |                                  |                |         |                    |
| ※単願とは、合格した場合必ず入学をしてい<br>第1志望学科を単願とする場合は単願を選<br>併願とは、県立高校を第1志望で受験する           | ただくものです。<br>択してください。<br>ことです。                                  |                                    |                                  |                |         |                    |
|                                                                              | 戻る                                                             | 次へ                                 | 「次<br>クリ                         | へ」を<br>リック     |         |                    |

### (5)規約同意確認を最後まで読みましたら、 『同意して次へ』をクリックしてください

| ×<br>規約同意確認(最後までスクロールしてお読みください)                                                                                                    |                  | ×<br>規約同意確認(最後までスクロールしてお読みください)                                                                                       |
|----------------------------------------------------------------------------------------------------|------------------|----------------------------------------------------------------------------------------------------|
| 利用規約および個人情報の取り扱い                                                                                                    |                  | 「開示」の手数料は、1,000円(消費税込み)です。 当社所定 ^ の手続・申請書を郵送でお送りしますので、下記の受付窓口に<br>E-mail、郵便、電話にて ご請求ください。その際、住所・氏<br>名・電話番号を明記してください。 |
| <ul> <li>利用規約</li> <li>第1条 (本規約の範囲)</li> <li>本規約は、「インターネット出願(願書出力)サービス」(以</li> </ul>                                                                                                    |                  | 苦情、相談の受付<br>当社では個人情報の取扱いに関する苦情、相談をE-mail、郵<br>便、電話にて受け付けております。下記の受付窓口にご連絡くだ<br>さい。                                    |
| ト、「当サイト」といいます。)の利用に関し、お客様と「当<br>サイト」の運営者である三菱総研DCS株式会社(以下、「三菱<br>総研DCS」といいます。)との間に適用されるものとします。                                                                                               | 下にス              | 住所 〒140-8506東京都品川区東品川四丁目12番2号 品川シー<br>サイドウエストタワー<br>電話 03-3458-9974<br>E-mail kojinjoho@dcs.co.jp                     |
| 第2条(指定コンビニ、金融機関及びクレジットカード)<br>お客様が「当サイト」で申し込まれた料金の支払いを取り扱うコ<br>ンビニエンスストア、金融機関及びクレジットカードは以下の<br>通りです。クレジットカードでのお申込みの場合、決済処理の<br>自動化により、お申込み時に記入されたクレジットカード情報<br>は、決済代行会社(GMOペイメントゲートウェイ株式会社)の | ク<br>ロ<br>ー<br>ル | <ul> <li>【受付時間】 9:00~17:00(土・日・祝日・年末年始は除く)</li> <li>※出願手続に関するお問い合わせは、画面下部の「お問合せ先」</li> <li>へご連絡ください。</li> </ul>       |
| システムに直接送信され、処理されます。<br>セブン-イレブン<br>ローソン<br>ファミリーマート<br>ミニストップ<br>デイリーヤマザキ                                                                                                    |                  | 宇都宮短期大学附属高等学校 プライバシーポリシ<br>ー                                                                                          |
| セイコーマート<br>ペイジー対応金融機関<br>ネット専業銀行サイト(楽天銀行、ジャパンネット銀行、じぶん ~                                                                                                    | ↓<br>↓           | 宇都宮短期大学附属高等学校 プライバシーポリシーは、 <u>こちら</u> をご覧ください。<br>い。                                                                  |
| 同意しない 同意して次へ                                                                                                    |                  | 同意しない 同意して次へ                                                                                                    |

### (6) **(Step2)** 「本校の入学試験確認票」等をもとに出願情報の 入力をしてください

| 学校法人 須賀学園<br>宇都宮短期大学附属高等学校<br>UTSUNOMIYA JUNIOR COLLEGE ATTACHED HIGH SCHOOL |                    | ₹-                 | イページ   | ログイン情報変更    | 志願者情報変更  | 申込履歴 ログアウト |
|------------------------------------------------------------------------------|--------------------|--------------------|--------|-------------|----------|------------|
| 、<br>入試区分選択<br>出願情報入力<br>試験                                                  | 選択                 | お支払い方法の入力 出願情報の    | 確認 送   | <b>挂信完了</b> |          |            |
| Step2 出願情報入力                                                                 |                    |                    |        |             |          |            |
| お知らせ<br><第2志望以下の学科・コース選択について<br>第2志望以下(第3、第4、第5とも)の<br>また、志望の重複がないよう選択してくだる  | て><br>学科・コー<br>さい。 | スを選択する際、第2志望以下がないと | _きは、「第 | 2(または第3、第4、 | 、第5)志望なし | を選択してください。 |
|                                                                              |                    |                    |        |             |          |            |
| 志願者氏名(漢字) 必須                                                                 | 姓:                 | 例)未来               | 名:     | 例)翼         |          | (全角)       |
| 志願者氏名(力ナ) 必須                                                                 | セイ:                | 例)ミライ              | メイ:    | 例)ツバサ       |          | (全角カナ)     |
| 本システムに登録できない氏名等の漢<br>字 刻                                                     | ○ なし               | ○ あり               |        |             |          |            |
| 性別必須                                                                         | 〇男                 | 〇 女                |        |             |          |            |
| 生年月日後額                                                                       | 年                  | ▶ 月 ▶ 日 ▶          |        |             |          |            |

## (7-1) 志願者情報の生年月日の年は西暦になります

| 志願者情報入力                                |      |           |      |       |        |
|----------------------------------------|------|-----------|------|-------|--------|
| 志願者氏名(漢字) 必須                           | 姓:   | 例)未来      | 名:   | 例)翼   | (全角)   |
| 志願者氏名(力ナ) 必須                           | セイ:  | 例)ミライ     | メイ : | 例)ツバサ | (全角力ナ) |
| 本システムに登録できない氏名等の漢<br>字 <mark>必須</mark> | ○ なし | ○ あり      |      |       |        |
| 性別必須                                   | 〇男   | 〇 女       |      |       |        |
| 生年月日 必須                                | 年    | ~ 月 ~ 日 ~ |      |       |        |

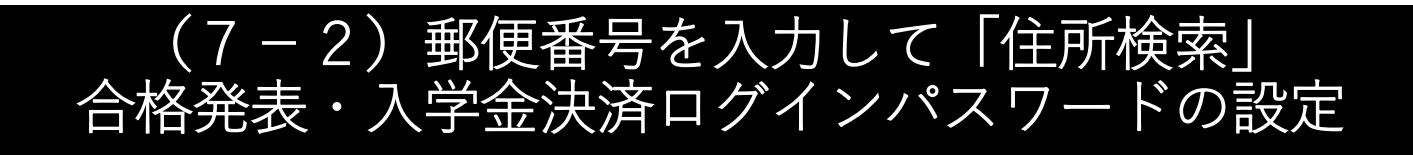

| 住所       | 海外の方はチェック                       |
|----------|---------------------------------|
| 郵便番号 必須  | 1234567 住所検索 半角数字:ハイフンなし7桁)     |
| 都道府県必須   | 郵便番号は、半角数字でハイフンなしの7桁です          |
| 市区町村 必須  | 例)〇〇市 (全角:(例)〇〇市)               |
| 町名・番地の通  | 例)〇〇1-1-1 (全角:(例)〇〇1-1-1)       |
| 建物名・部屋番号 | 例)〇〇マンション101 (全角:(例)〇〇マンション101) |
| 電話番号 必須  | - (半角数字)                        |

| 合格発表・入学金決済サイトのログイ<br>ンパスワード 必須 | (半角英数字記号:8-16桁)                                                    |  |
|--------------------------------|--------------------------------------------------------------------|--|
|                                | 合格発表・入学金決済のログインパスワードは、<br>半角英数字で8~16桁で設定してください。                    |  |
|                                | なお <b>本ログインパスワードは、合格発表,入学金決済時に必要な情報に<br/>なります</b> ので忘れないようにお願いします。 |  |

#### (7-3) 第1志望~第5志望学科・コースを選択 単願届の設定

| 第1志望学科・コース ※次の画面で<br>も同じ内容を再度選択します。 必須 | 選んでください > |                         |
|----------------------------------------|-----------|-------------------------|
| 第2志望学科・コース 必須                          | 選んでください > | 同一の志望学科・コースは選択しないでください。 |
| 第3志望学科・コース 必須                          | 違んでください > | 志望がない場合は、「第〇志望なし」を選択して  |
| 第4志望学科・コース 必須                          | 選んでください > |                         |
| 第5志望学科・コース 必須                          | 躍んでください > |                         |

| 宇都宮短期大学附属高等学校単願届<br>(希望する志望順位を選択) <mark>必須</mark> | <ul> <li>第1志望のみ</li> <li>第2志望まで</li> <li>第3志望まで</li> <li>第4志望まで</li> </ul> | <ul><li>(4)で単願を選択した方は、単願が第○志望の科・コースまでかを<br/>選択してください。</li></ul> |
|---------------------------------------------------|----------------------------------------------------------------------------|-----------------------------------------------------------------|
|                                                   | ○ 第5志望まで                                                                   |                                                                 |

宇都宮短期大学附属高等学校単願 〇 併願受験のみ(県立高校を受験し,本校を単願としない方)

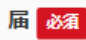

#### (8) 出願情報を入力しましたら「試験選択画面へ」を 押してください

| 本校在学中の兄弟姉妹の有無 必須         | <ul><li>いない</li><li>いる</li></ul> |           |        |
|--------------------------|----------------------------------|-----------|--------|
| 本校在学中の兄弟姉妹の氏名(漢字:<br>姓)  |                                  |           |        |
| 本校在学中の兄弟姉妹の氏名 (漢字:<br>名) |                                  |           |        |
| 本校在学中の兄弟姉妹の在籍学年          | 躍んでください 🗸                        |           |        |
| 本校在学中の兄弟姉妹の在籍クラス         | 躍んでください く                        |           |        |
| 保護者情報入力                  |                                  |           |        |
| - 保護者氏名(漢字) 必須           | 姓: 例)未来                          | 名: 例)蓮    | (全角)   |
| 保護者氏名(力ナ) 必須             | セイ: 例)ミライ                        | メイ: 例)カオル | (全角力ナ) |
| 緊急連絡先(電話番号) 必須           | (¥)                              | 角数字)      |        |
| 志願者本人と保護者の続柄             | 躍んでください >                        |           |        |
|                          | 戻る 試験選択                          | マ画面へ      |        |

## (9) **(Step3)** 試験選択画面で入試区分と同じ入試、(7-4)で 選択したものと同じ第1志望学科・コースを選択してください

| 学校法人須買学園<br>宇都宮短期大学附属高等学校<br>UTSUNOMINA JUNIOR COLLEGE ATTACHED HIGH SCHOOL |                                                                          | マイページ ログイン情報変 | ē 志願者情報変更 | 申込履歴<br>ログアウト<br>ぐ ウツノミヤ タロウ さん |
|-----------------------------------------------------------------------------|--------------------------------------------------------------------------|---------------|-----------|---------------------------------|
| 入試区分選択 出願情報入力 試験選                                                           | 択 お支払い方法の入力 出原                                                           | 順情報の確認 送信完了   |           |                                 |
| Step3 試験選択                                                                  |                                                                          |               |           |                                 |
| 試験検索                                                                        |                                                                          |               |           |                                 |
| 出願する試験を検索し、画面中段の選択ボタ<br>(同時に複数出願する場合は、繰り返し検索                                | ンを押してください。<br>・追加を行ってください)                                               |               |           |                                 |
| 入試区分                                                                        | 第1回入試(併願)                                                                |               |           |                                 |
| 入試                                                                          | 第1回入試 併願                                                                 | $\sim$        |           |                                 |
| 第1志望学科・コース<br>検索された試験                                                       | 選んでください           普通科特別選抜コース           普通科特進コース           普通科地学コース       |               |           |                                 |
| 入試区分                                                                        | 音通れ応用文理コース<br>た活動美利 (ケスのネ)                                               |               | 選択        |                                 |
|                                                                             | <ul> <li>三日秋展刊(1000)</li> <li>情報商業科</li> <li>調理科</li> <li>音楽科</li> </ul> |               |           |                                 |
| 現在選択中の試験                                                                    |                                                                          |               |           |                                 |
| 入試区分                                                                        | 試験名                                                                      |               | 選択解       | 除                               |
| 申込済試験                                                                       |                                                                          |               |           |                                 |
| 入試区分                                                                        |                                                                          | 試験名           |           |                                 |

### (10)検索された試験エリアに選択した試験が表示されます 表示が正しいことを確認して「選択」を押してください

| 学校法人须賀学園<br>宇都宮短期大学附属高等学校<br>UTSUNOWIYA JUNIOR COLLEGE ATTACHED HIGH SCHOOL | マイページ         | ログイン情報変更 | 志願者情報変更 | 申込履歴<br>ログアウト<br>ダ ウツノミヤ タロウ さん |
|-----------------------------------------------------------------------------|---------------|----------|---------|---------------------------------|
| 入試区分選択 出願情報入力 試験選択 お支払い方法の入力                                                | 出願情報の確認       | 送信完了     |         |                                 |
| Step3 試験選択                                                                  |               |          |         |                                 |
| 試験検索<br>出願する試験を検索し、画面中段の選択ボタンを押してください。<br>(同時に複数出願する場合は、繰り返し検索・追加を行ってください)  |               |          |         |                                 |
| 入試区分 第1回入試(併願)                                                              |               |          |         |                                 |
| <b>入試</b> 第1回入試 併願                                                          | ~             |          |         |                                 |
| 第1志望学科・コース<br>普通科特別選抜コース                                                    | ~             |          |         |                                 |
| 検索された試験                                                                     |               |          |         |                                 |
| 入試区分試設名                                                                     |               |          | 選択      |                                 |
| 第1回入試(併願) 第1回入                                                              | 試 普通科特別選抜コースま | 5望       | *       | <u> </u>                        |
| 現在選択中の試験                                                                    |               |          |         |                                 |
| 入試区分試設名                                                                     |               |          | 選択解     | 除                               |
| 申込済試験                                                                       |               |          |         |                                 |
| 入試区分                                                                        | 試懸            | 食名       |         |                                 |

### (11−1)検索された試験を選択しますと 現在選択中の試験に表示されます

| 学校法人须買学圈<br>宇都宮短期大学附属高等学校<br>UTSUNOWINA JUNIOR COLLEGE ATTACHED HIGH SCHOOL | マイページ                        | ログイン情報変更 | 志願者情報変更 | 申込履歴 ログアウト |
|-----------------------------------------------------------------------------|------------------------------|----------|---------|------------|
| 入試区分選択 出願情報入力 試験選                                                           | 択 お支払い方法の入力 出願情報の確認          | 送信完了     |         |            |
| Step3 試験選択                                                                  |                              |          |         |            |
| 試験検索<br>出願する試験を検索し、画面中段の選択ボタ<br>(同時に複数出願する場合は、繰り返し検索                        | ?ンを押してください。<br>き・追加を行ってください) |          |         |            |
| 入試区分                                                                        | 第1回入試(併願)                    |          |         |            |
| 入試                                                                          | 選んでください ~                    |          |         |            |
| 第1志望学科・コース                                                                  | 違んでください ~                    |          |         |            |
| 検索された試験                                                                     |                              |          |         |            |
| 入試区分                                                                        | 試験名                          |          | 選択      |            |
|                                                                             |                              |          |         |            |
| 現在選択中の試験                                                                    |                              |          |         |            |
| 入試区分                                                                        | 試験名                          |          | 選択解     | ጽ          |
| 第1回入試(併願)                                                                   | 第1回入試 普通科特別選抜コース志            | 望        |         | 選択解除       |
| 申込済試験                                                                       |                              |          |         |            |
| 入試区分                                                                        | 試動                           | 名        |         |            |
|                                                                             |                              |          |         |            |

#### (11-2) 画面を下にスクロールし、『保存して中断する』を クリックしてください

| <b>人武区分</b><br>第1回入試(併願)                                                           | <b>試験名</b><br>第1回入試 普通科特別選抜コース志望                                                                                  | 選択解除               |
|------------------------------------------------------------------------------------|----------------------------------------------------------------------------------------------------|--------------------|
| 申込済試験                                                                              |                                                                                                    |                    |
| 入試区分                                                                               | 試験名                                                                                                    |                    |
| お知らせ<br>≪ここまでに入力した内容の確認。                                                           | ・印刷を行うには、「保存して中断する」ボタンを押し、マイページの「申込確認」ボタン                                                                         | から「申込内容確認書」を取得します。 |
| お知らせ<br>※ここまでに入力した内容の確認<br>「申込内容確認書」を印刷して、<br>※確認後、変更がない場合は、マ-<br>※受験料支払い後の諸変更は一切で | ・印刷を行うには、「保存して中断する」ボタンを押し、マイページの「申込確認」ボタン<br>確認をしてください。<br>イページの「続きから」手続きを再開し、お支払い画面へお進みください。<br>できませんので、ご注意ください。 | から「申込内容確認書」を取得します。 |

### (12)申込情報保存完了と表示されましたら、 「マイページへ」をクリックします

| 学校法人 須賀学園<br>宇都宮短期大学附属高等学校<br>UTSUNOMINA JUNIOR COLLEGE ATTACHED HIGH SCHOOL | マイページ     | ログイン情報変更 | 志願者情報変更  | 申込履歴<br>🧭 ウツノミ | ログアウト<br>ヤ タロウ さん |
|------------------------------------------------------------------------------|-----------|----------|----------|----------------|-------------------|
| 申込情報保存完了                                                                     |           |          |          |                |                   |
| 申込情報を保存しました                                                                  |           |          |          |                |                   |
| 申込を再開する場合はマイページよりお願いします。                                                     |           |          |          |                |                   |
| マイペー                                                                         | -ジヘ ログアウ1 | ~        |          |                |                   |
| <b>The mirai</b> compass                                                     |           |          | お問合せ先 よく | くある質問 利        | I用規約 推奨環境         |

## (13) マイページで「申込確認」をクリックしてください

| Ŀ   | 学校法人 須賀学師<br>宇都宮短期<br>UTSUNOMIYA JUNIOR | 圆<br>大学附属高等学校<br>: COLLEGE ATTACHED HIGH SCHOOL |         |           | マイページ      | ログイン情報変更 | 志願者情報変更  | 申込履歴 ロ    | グアウト<br>タロウ さん |
|-----|-----------------------------------------|-------------------------------------------------|---------|-----------|------------|----------|----------|-----------|----------------|
| I   | ウツノミヤ                                   | タロウ さんのマイ                                       | ページ     |           |            |          |          |           |                |
| I   | 申込履歴                                    |                                                 |         |           |            |          |          |           |                |
| 1   | 申込番号                                    | 入試区分                                            | 申込日     | 支払方法      | 入金情報       |          |          | 受點        | 康              |
| 2   | 201500062                               | 第1回入試(併願)                                       | 一時保存    | -         | -          | 申込確認     | 続きから キャ  | マンセル      | -              |
|     |                                         | 新規申                                             | 込手続きを行う | うには、上記の申込 | ∑が完了している必要 | があります。   |          |           |                |
| Ø m | <b>irai</b> compass                     |                                                 |         |           |            |          | お問合せ先 よう | くある質問 利用規 | 約 推奨環境         |

## (14-1)申込内容確認画面に替わりますので、 確認してください

| 学校法人须買学圈<br>宇都宮短期大学附属高等学校<br>UTSUNOWINA JUNIOR COLLEGE ATTACHED HIGH SCHOOL                                                                    |                                                                                                    | マイページ  | ログイン情報変更 | 志願者情報変更 | 申込履歴 ログアウト |
|----------------------------------------------------------------------------------------------------|----------------------------------------------------------------------------------------------------|--------|----------|---------|------------|
| 申込内容確認(宇都宮短期大学附                                                                                                    | 」属高等学校(テスト))                                                                                                    | )      |          |         |            |
|                                                                                                    |                                                                                                    |        |          |         |            |
| 試験名・お支払い方法の確認                                                                                                    |                                                                                                    |        |          |         |            |
| 試験名                                                                                                    | 第1回入試 普通科特別選                                                                                                    | 抜コース志望 |          |         |            |
| お支払い方法                                                                                                    | -                                                                                                    |        |          |         |            |
| 志願者情報の確認                                                                                                    | 小哲学 十品                                                                                                    |        |          |         |            |
| 志願者情報の確認<br>志願者氏名(漢字)<br>志願者氏名(カナ)<br>本システムに登録できない氏名等の漢<br>字                                                                                   | 宇都宮 太朗<br>ウツノミヤ タロウ<br>あり                                                                                       |        |          |         |            |
| 志願者情報の確認<br>志願者氏名(漢字)<br>志願者氏名(カナ)<br>本システムに登録できない氏名等の漢<br>字<br>性別                                                                             | 宇都宮 太朗<br>ウツノミヤ タロウ<br>あり<br>男                                                                                  |        |          |         |            |
| 志願者情報の確認<br>志願者氏名(漢字)<br>志願者氏名(カナ)<br>本システムに登録できない氏名等の漢<br>字<br>性別<br>生年月日                                                                     | 宇都宮 太朗<br>ウツノミヤ タロウ<br>あり<br>男<br>2003年04月05日                                                                   |        |          |         |            |
| 志願者情報の確認<br>志願者氏名(漢字)<br>志願者氏名(カナ)<br>本システムに登録できない氏名等の漢<br>字<br>性別<br>生年月日<br>郵便番号                                                             | 宇都宮 太朗<br>ウツノミヤ タロウ<br>あり<br>男<br>2003年04月05日<br>3208585                                                        |        |          |         |            |
| 志願者情報の確認<br>志願者氏名(漢字)<br>志願者氏名(力ナ)<br>本システムに登録できない氏名等の漢<br>字<br>性別<br>生年月日<br>郵便番号<br>都道府県                                                     | 宇都宮 太朗<br>ウツノミヤ タロウ<br>あり<br>男<br>2003年04月05日<br>3208585<br>栃木県                                                 |        |          |         |            |
| 志願者情報の確認<br>志願者氏名(漢字)<br>志願者氏名(力ナ)<br>本システムに登録できない氏名等の漢<br>字<br>性別<br>生年月日<br>郵便番号<br>都道府県<br>市区町村                                             | 宇都宮 太朗<br>ウツノミヤ タロウ<br>あり<br>男<br>2003年04月05日<br>3208585<br>栃木県<br>宇都宮市                                         |        |          |         |            |
| 志願者情報の確認<br>志願者氏名(漢字)<br>志願者氏名(力ナ)<br>本システムに登録できない氏名等の漢<br>字<br>性別<br>生年月日<br>郵便番号<br>都道府県<br>市区町村<br>町名・番地                                    | 宇都宮 太朗<br>ウツノミヤ タロウ<br>あり<br>男<br>2003年04月05日<br>3208585<br>栃木県<br>宇都宮市<br>睦町1-35                               |        |          |         |            |
| 志願者情報の確認<br>志願者氏名(漢字)<br>志願者氏名(力ナ)<br>本システムに登録できない氏名等の漢<br>字<br>性別<br>生年月日<br>郵便番号<br>都道府県<br>市区町村<br>町名・番地<br>建物名・部屋番号                        | 宇都宮 太朗<br>ウツノミヤ タロウ<br>あり<br>男<br>2003年04月05日<br>3208585<br>栃木県<br>宇都宮市<br>睦町1-35                               |        |          |         |            |
| 志願者情報の確認<br>志願者氏名(漢字)<br>志願者氏名(力ナ)<br>本システムに登録できない氏名等の漢<br>字<br>性別<br>生年月日<br>郵便番号<br>都道府県<br>市区町村<br>町名・番地<br>建物名・部屋番号<br>電話番号                | 宇都宮 太朗<br>ウツノミヤ タロウ<br>あり<br>男<br>2003年04月05日<br>3208585<br>栃木県<br>宇都宮市<br>睦町1-35                               |        |          |         |            |
| 志願者情報の確認<br>志願者氏名(漢字)<br>志願者氏名(力ナ)<br>本システムに登録できない氏名等の漢<br>字<br>性別<br>生年月日<br>郵便番号<br>都道府県<br>市区町村<br>町名・番地<br>建物名・部屋番号<br>電話番号<br>出月枝(学校管理番号) | 宇都宮 太朗<br>ウツノミヤ タロウ<br>あり<br>男<br>2003年04月05日<br>3208585<br>栃木県<br>宇都宮市<br>睦町1-35<br>028-634-4161<br>0313004509 |        |          |         |            |

### (14-2) 内容を確認し内容が正しければ「戻る」を 押してください

| 英検所有資格                                           | 準2級以上                                                 |
|--------------------------------------------------|-------------------------------------------------------|
| 音楽科(弦管打楽器・邦楽専攻)志望<br>者は楽器を入力してください               |                                                       |
| 音楽科志望者は第1志望専攻を選択し<br>てください                       |                                                       |
| 音楽科志望者は第2志望専攻を選択し<br>てください                       |                                                       |
| 第1回入試の2日目(2020.1.5)に<br>他の高等学校受験者(試験日を考慮し<br>ます) | 受験しない                                                 |
| 本校在学中の兄弟姉妹の有無                                    | いない                                                   |
| 本校在学中の兄弟姉妹の氏名(漢字 :<br>姓)                         |                                                       |
| 本校在学中の兄弟姉妹の氏名(漢字 :<br>名)                         |                                                       |
| 本校在学中の兄弟姉妹の在籍学年                                  |                                                       |
| 本校在学中の兄弟姉妹の在籍クラス                                 |                                                       |
|                                                  |                                                       |
| 保護者情報の確認                                         |                                                       |
| 保護者氏名(漢字)                                        | 宇都宮 花子                                                |
| 保護者氏名(カナ)                                        | ウッノミヤ ハナコ                                             |
| 緊急連絡先(電話番号)                                      | 028-634-4161                                          |
| 志願者本人と保護者の続柄                                     | 母                                                     |
|                                                  | <u>申込内容確認書PDFの表示・印刷について</u><br>申込内容確認書<br>戻る<br>ログアウト |

#### (15)マイページに戻りますので「続きから」を クリックします

| 学校法人 須賀学師<br>宇都宮短期<br>UTSUNOWIYA JUNIOR | 图<br>大学附属高等学校<br>COLLEGE ATTACHED HIGH SCHOOL |         |          | マイページ      | ログイン情報変更 | 志願者情報変更 | 申込履歴  | ログア<br>ミヤ タロウ | ウト<br>う さん |
|-----------------------------------------|-----------------------------------------------|---------|----------|------------|----------|---------|-------|---------------|------------|
| ウツノミヤ                                   | タロウ さんのマイ⁄                                    | ページ     |          |            |          |         |       |               |            |
| 申込履歴                                    |                                               |         |          |            |          |         |       |               |            |
| 申込番号                                    | 入試区分                                          | 申込日     | 支払方法     | 入金情報       |          |         |       | 受験票           |            |
| 201500062                               | 第1回入試 <mark>(</mark> 併願)                      | 一時保存    | -        |            | 申込確認     | 続きから キ  | ヤンセル  | -             |            |
|                                         | 新規申                                           | 込手続きを行う | には、上記の申ジ | 込が完了している必要 | があります。   |         |       |               |            |
|                                         |                                               |         |          |            |          | お問合せ先 よ | くある質問 | 利用規約          | 推奨環境       |

## (16-1) **(Step2)** 出願情報入力が表示されます

| 学校法人 須賀学園 宇都宮短期大学附属高等学校                                           | マイペ                                   | ージ     | ログイン情報変更   | 志願者情報変更    | 申込履歴 ログアウト  | -  |
|-------------------------------------------------------------------|---------------------------------------|--------|------------|------------|-------------|----|
| UTSUNOWIYA JUNIOR COLLEGE ATTACHED HIGH SCHOOL                    |                                       |        |            |            | © 597379053 | 56 |
| 入試区分選択                                                            | 選択 お支払い方法の入力 出願情報の確認                  | ¥ ک    | 送信完了       |            |             |    |
| Step2 出願情報入力                                                      |                                       |        |            |            |             |    |
| お知らせ                                                              |                                       |        |            |            |             |    |
| <第2志望以下の学科・コース選択につい<br>第2志望以下(第3、第4、第5とも)の<br>また、志望の重複がないよう選択してくだ | て><br>学科・コースを選択する際、第2志望以下がないとき<br>さい。 | よ、「第   | 2(または第3、第4 | 1、第5)志望なし. | 」を選択してください。 |    |
| 志願者情報入力                                                           |                                       |        |            |            |             |    |
| 志願者氏名(漢字) 必須                                                      | 姓: 宇都宮                                | 名:     | 太朗         |            | (全角)        |    |
| 志願者氏名(力ナ) 透通                                                      | セイ: ウツノミヤ                             | X7:    | タロウ        |            | (全角カナ)      |    |
| 本システムに登録できない氏名等の漢<br>字 & ある                                       | ○ なし ● あり                             |        |            |            |             |    |
| 性別必須                                                              | ●男 ○女                                 |        |            |            |             |    |
| 生年月日 波須                                                           | 2003年 ~ 4月 ~ 5日 ~                     |        |            |            |             |    |
| 住所                                                                | □ 海外の方はチェック                           |        |            |            |             |    |
| 郵便番号 必须                                                           | 3208585 住所検索 (半角数字:ハイ                 | フンなし7桁 | ī)         |            |             |    |
| 都道府県必須                                                            | 栃木県                                   |        |            |            |             |    |

### (16-2) **(Step2)** 出願情報入力を下にスクロールし、 「試験選択画面へ」をクリックします

| 1世の同寺チ校文談日 (迅速日を考思し<br>ます) 必須                                                                                                    |                                      |                        |
|----------------------------------------------------------------------------------------------------|--------------------------------------|------------------------|
| 本校在学中の兄弟姉妹の有無                                                                                                    | <ul><li>● いない</li><li>○ いる</li></ul> |                        |
| 本校在学中の兄弟姉妹の氏名(漢字:<br>姓)                                                                                                    |                                      |                        |
| 本校在学中の兄弟姉妹の氏名(漢字:<br>名)                                                                                                    |                                      |                        |
| 本校在学中の兄弟姉妹の在籍学年                                                                                                    | 違んでください ~                            |                        |
| 本校在学中の兄弟姉妹の在籍クラス                                                                                                    | 違んでください ~                            |                        |
| 保護者情報入力<br>保護者氏名(漢字) 33                                                                                                    | 姓: 宇都宮 名: 花子                         | (全角)                   |
| 保護者氏名(力ナ) 🜌                                                                                                    | セイ: ウツノミヤ メイ: ハナコ                    | (全角カナ)                 |
| 緊急連絡先(電話番号)                                                                                                    | 028 - 634 - 4161 (半角数字)              |                        |
| 志願者本人と保護者の続柄                                                                                                    | 母<br>、<br>、                          |                        |
|                                                                                                    | 保存しないで戻る                             |                        |
| The second second secon |                                      | お問合せ先 よくある質問 利用規約 推奨環境 |

# (17-1) (Step2) 試験選択が表示されます

| 学校法人 須賀学園     マイページ     ログイン情報変更     志願者情報変更     申込履歴     ログアウト       宇都宮短期大学附属高等学校     UTSUNGWIRA JUNIOR COLLEGE ATTACHED HIGH SCHOOL               ぐ ウツノミヤ タロウ さん |                                |           |      |      |
|----------------------------------------------------------------------------------------------------|--------------------------------|-----------|------|------|
| 試区分選択 ン 出願情報入力 ン 試験選択 お支払い方法の入力 ン 出願情報の確認 ン 送信完了                                                                                                    |                                |           |      |      |
| Step3 試験選択                                                                                                    |                                |           |      |      |
| 試験検索<br>出願する試験を検索し、画面中段の選択<br>(同時に複数出願する場合は、繰り返し                                                                                                    | ボタンを押してください。<br>検索・追加を行ってください) |           |      |      |
| 入試区分入試                                                                                                    | 第1回入試(併願)<br>選んでください           | ~         |      |      |
| 第1志望学科・コース                                                                                                    | 遥んでください >                      |           |      |      |
| 検索された試験                                                                                                    |                                |           |      |      |
| 入試区分                                                                                                    | 試験名                            |           | 選択   |      |
| 現在選択中の試験                                                                                                    |                                |           |      |      |
| 入試区分                                                                                                    | 試験名                            |           | 選択解釋 | £    |
| 第1回入試(併願)                                                                                                    | 第1回入試 普通科特                     | 寺別選抜コース志望 |      | 選択解除 |
| 申込済試験                                                                                                    |                                |           |      |      |
| 入試区分                                                                                                    |                                | 試験名       |      |      |

## (17-2) **(Step3)** 試験選択を下にスクロールし 『お支払い画面へ』をクリックします

| 第1回入試(併願)                                                                    | 第1回入試 普通科特別選抜コース志望                                                                                                | 選択解际 選択解除            |
|------------------------------------------------------------------------------|----------------------------------------------------------------------------------------------------|----------------------|
|                                                                              |                                                                                                    |                      |
| 申込済試験                                                                        |                                                                                                    |                      |
| 入試区分                                                                         | 試験名                                                                                                    |                      |
| -<br>※ここまでに入力した内容の確認<br>「申込内容確認書」を印刷して、                                      | ・印刷を行うには、「保存して中断する」ボタンを押し、マイページの「申込確認」ボタ<br>、確認をしてください。                                                           | 7ンから「申込内容確認書」を取得します。 |
| -<br>※ここまでに入力した内容の確認<br>「申込内容確認書」を印刷して<br>※確認後、変更がない場合は、マ<br>※受験料支払い後の諸変更は一切 | ・印刷を行うには、「保存して中断する」ボタンを押し、マイページの「申込確認」ボタ<br>、確認をしてください。<br>イページの「続きから」手続きを再開し、お支払い画面へお進みください。<br>できませんので、ご注意ください。 | アンから「申込内容確認書」を取得します。 |

#### (18)**(Step4)** お支払いの方法の入力が表示されます お支払いの方法を選択し、画面下部の「確認画面へ」をクリックします

| 学校法人須賀学園<br>宇都宮短期大学附属高等学校<br>UTSUNOMIYA JUNIOR COLLEGE ATTACHED HIGH SCHOOL | マイページ ログイン情報変更 志願者情報変更 申込履歴 ログアウト<br>ぐ ウツノミヤ タロウ さん   |
|-----------------------------------------------------------------------------|-------------------------------------------------------|
| 入試区分選択 出願情報入力 試験選択 お支払い                                                     | 方法の入力  出願情報の確認 送信完了                                   |
| Step4 お支払い方法の入力                                                             |                                                       |
| 試験名                                                                         |                                                       |
| 入試区分詞                                                                       | 験名                                                    |
| 第1回入試(併願) 第                                                                 | 1回入試 普通科特別選抜コース志望                                     |
| お支払い方法の選択<br>※お支払い方法により事務手数科が異なりますので、事務手登                                   | 受験料・検定料 ¥13,000-                                      |
| <ul><li>クレジットカード</li></ul>                                                  | [事務手数料 ¥432-]                                         |
| ○ コンビーエンスストア                                                                |                                                       |
| <ul> <li>ペイジー・金融機関ATM(現金)</li> <li>ご利用可能な金融機関ATMについて</li> </ul>             | お支払方法として、<br>クレジットカード, コンビニエンスストア, ペイジー等を<br>選択してください |
| <ul> <li>ペイジー・金融機関ATM(カード・通帳)</li> <li>ご利用可能な金融機関ATMについて</li> </ul>         |                                                       |
| ○ ペイジー (ネットバンキング)                                                           |                                                       |

### (19) **(Step5)**お支払方法によって表示は異なりますが、 内容を確認し画面下にスクロールします

| 学校法人 須賀学園<br>宇都宮短期大学附属高等学校<br>UTSUNOMINA JUNIOR COLLEGE ATTACHED HIGH SCHOOL |                          | マイページ   | ログイン情報変更 | 志願者情報変更 | 申込履歴 ログアウト |
|------------------------------------------------------------------------------|--------------------------|---------|----------|---------|------------|
| 入試区分選択 出願情報入力 試験選択 お支                                                        | 払い方法の入力 出願情              | 報の確認    | 送信完了     |         |            |
| Step5 出願情報の確認                                                                |                          |         |          |         |            |
| 試験名・受験料・お支払い方法の確認                                                            | 筆1回入試 英语科特明键排            | ラコース志望  |          |         |            |
|                                                                              | 13.000円                  |         |          |         |            |
| 事務手数料                                                                        | 432円                     |         |          |         |            |
| 合計                                                                           | 13,432円                  |         |          |         |            |
| お支払い方法                                                                       | クレジットカード                 |         |          |         |            |
|                                                                              | クレジットカード種類               | 選んでください | ~        |         |            |
|                                                                              | クレジットカード番号               |         | (        | 半角数字)   |            |
|                                                                              | セキュリティコード<br>セキュリティコードとは |         | (半角数字)   |         |            |
|                                                                              | 有効期限                     | ~ 月     | / ~      | 年       |            |
|                                                                              |                          |         |          |         |            |

# (20) 出願情報の確認

| 上記入力内容にお間違えはありませんか。 「上記内容で申込む」ボタンクリック後、修正ができなくなります。<br>クリックする前に以下の項目を再確認し、誤りがなければチェックをつけてください。                                                                                        |                                                                                                    |  |
|----------------------------------------------------------------------------------------------------|----------------------------------------------------------------------------------------------------|--|
| <ul> <li>申込内容</li> <li>宇都宮短期大学附属高等学校(テスト)</li> <li>お申込みの試験は以下の内容でお間違えはありませんか</li> <li>第1回入試 普通科特別選抜コース志望</li> </ul>                                                                   |                                                                                                    |  |
| <ul> <li>志願者情報</li> <li>志願者氏名(漢字)、性別は志願者本人の氏名、性別ですか<br/>宇都宮太朗(男)</li> <li>生年月日は志願者本人の生年月日ですか<br/>2003年04月05日</li> <li>住所は全て入力されていますか(入力可能文字数を超える場合を除く)<br/>栃木県 宇都宮市 睦町1-35</li> </ul> | 最後にもう一度出願情報の確認をお願いします。<br>内容が正しければ「上記内容で申込む」を<br>クリックしてください。<br>なお、これ以降は内容の間違いがあっても<br>訂正できませんので、必ず確認してください。 |  |
| □ その他申込内容に誤りはありませんか 反る                                                                                                    | 上記内容で申込む                                                                                                    |  |

# これ以降 の手続き の流れ

①支払い完了メール確認後、「出願サイト」に アクセスし、受付完了を確認してください。

②本校では「受験票」は中学校へ発送しますの
 で、中学校の先生より受け取ってください。
 ※受験票は印刷期間内であれば、ご自宅やコン
 ビニで印刷が可能です。

③本校のホームページで「入試当日の注意事 項」を確認してください。